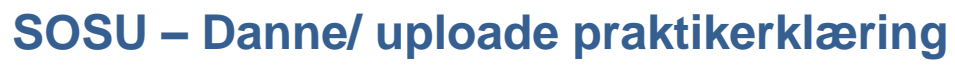

Social- og sundhedsskolerne har ønsket at have et frisk ark med praktikmål til evaluering af hver praktik.

Det opnås gennem disse trin:

- 1. Oprette aktiviteter og lægge dem i et forløb
- 2. Tildele forløbene til eleverne
- 3. Evaluere den enkelte elev på aktiviteten
- 4. Danne praktikerklæring
- 5. Uploade evt. den underskrevne praktikerklæring fra PASS.

Denne vejledning viser, hvordan man opretter aktiviteter og samler dem i et forløb. Aktiviteter er arbejdsopgaver med praktikmål og disse arbejdsopgaver samles i forløb, som tildeles eleverne til løsning undervejs i praktikperioden. Forløbene oprettes én gang og betragtes som en 'hyldevare'.

De nye elever tildeles dette forløb.

I slutningen af praktikperioden evalueres eleven på aktiviteten.

Herefter klikker man på Praktikerklæring for at danne praktikerklæringen. Her vises datoerne for sidste skoleforløb og det kommende skoleforløb, så datoerne for praktikperioden er nemme at vælge.

## Aktiviteter og forløb

Aktiviteter **o**prettes til hver uddannelse, fordi Elevplan henter de praktikmål, der gælder for uddannelsen.

Her er vist, hvordan en aktivitet med alle mål er oprettet til 1. praktik på SSH-uddannelsen. Man kan tillige udfylde en beskrivelse.

Der er vedhæftet den temabeskrivelse som skolen og praktikken er blevet enige om.

Ligeledes er elevens refleksionspapir vedhæftet. Dette kan eleven hente, skrive i, og uploade igen, så man kan følge forløbet

Den røde kant fortæller på hvilket niveau man forventes at nå målet i denne praktik.

Forløb:

| Praktik                                |                                                           |                                                        |                |           |        |       |            |                            |                    |
|----------------------------------------|-----------------------------------------------------------|--------------------------------------------------------|----------------|-----------|--------|-------|------------|----------------------------|--------------------|
| Forløb                                 |                                                           |                                                        |                |           |        |       |            |                            |                    |
| Aktivite                               | ter                                                       |                                                        |                |           |        |       |            |                            |                    |
|                                        |                                                           |                                                        |                |           |        |       |            |                            |                    |
|                                        |                                                           |                                                        |                |           |        |       |            |                            |                    |
| elevplan                               | ,                                                         | Aktivitet                                              |                | Virks     | somhe  | mehe  | i<br>edarh | <sup>2</sup> ia85<br>eider | 1Kris,<br>(nikri5) |
|                                        |                                                           |                                                        |                | VIII      | Somme  | Jusin | cuart      | cjuci                      | (pixito)           |
| Titel                                  | Alle mål 1. praktik SSH udda                              | annelse                                                |                |           |        |       | ×          | *                          |                    |
| Aktivitetstype                         | Arbejdsopgave                                             | Opfølgning                                             | OFer           | ie / orle | ov     |       |            | *                          |                    |
| Speciale                               | Social- og sundhedshjælper                                | V03 (01/01-13 - )                                      | * Vælg         |           |        |       |            |                            |                    |
| ndgår i forløb                         | 2                                                         |                                                        |                |           |        |       |            |                            |                    |
| Beskrivelse 🥖                          | Denne aktivitet indeholde                                 | er alle mål, som skal evalu                            | ieres efter 1. | praktik   | . De   | røde  |            |                            |                    |
|                                        | praktik. Når vi evaluerer,                                | afvinker vi i de kolonner,                             | der passer på  | à dig.    | iet pa | 411.  |            |                            |                    |
| Vedhæftet fil                          | SSH Temabeskrivelse Tema                                  | a1.pdf ×                                               |                |           |        |       |            |                            |                    |
|                                        | Tema1, Temabeskrivelse_e                                  | leven_1 praktik.pdf 🗙                                  |                |           |        |       |            |                            |                    |
|                                        | Upload                                                    |                                                        |                |           |        |       |            |                            |                    |
| Varighed                               | 10 uger                                                   |                                                        |                |           |        |       |            | 1                          |                    |
| Praktikperiode                         | 1. praktik                                                |                                                        |                |           |        |       |            | ]                          |                    |
| Com Slot Appullo                       |                                                           |                                                        |                |           |        |       |            | 1                          |                    |
| Gem Slet Annulle                       | •<br>• • • •                                              |                                                        |                |           |        |       |            |                            |                    |
| <ul> <li>Praktikmal pa spec</li> </ul> | alet                                                      |                                                        |                |           |        |       |            |                            | s                  |
|                                        |                                                           |                                                        |                |           |        |       |            |                            | slutte             |
| Vælg praktikmal, som                   | i eleven kan opna pa deni                                 | ne aktivitet                                           |                | nder      | nd'er  | eret  | ceret      | Ħ                          | u bes<br>fvink     |
| Skiul alle                             |                                                           |                                                        | niveau         | Begyı     | Begyı  | Sutin | Avano      | ekspe                      | Vivea<br>red a     |
| ▼ Nr Praktikmål So                     | cial- og Sundhedshjælpe                                   | r                                                      | intouu         | 0         | •      | •     |            |                            |                    |
| Eleven kan va<br>overensstemm          | retage sit arbejdsområde so<br>nelse med arbejdspladsens  | om social- og sundhedsh<br>retningslinjer for aktindsi | ælperi<br>gt,  |           |        |       |            |                            |                    |
| 1 tavshedspligt of hvalitotestand      | og utilsigtede hændelser sa<br>urder samt ofter bebov sam | mt kommunens fastlagte                                 | o kollogor     | 0         | 0      | 0     | 0          | 0                          | 0                  |
|                                        |                                                           |                                                        |                |           |        |       |            |                            |                    |

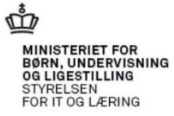

## © www.elevplanvejledning.dk

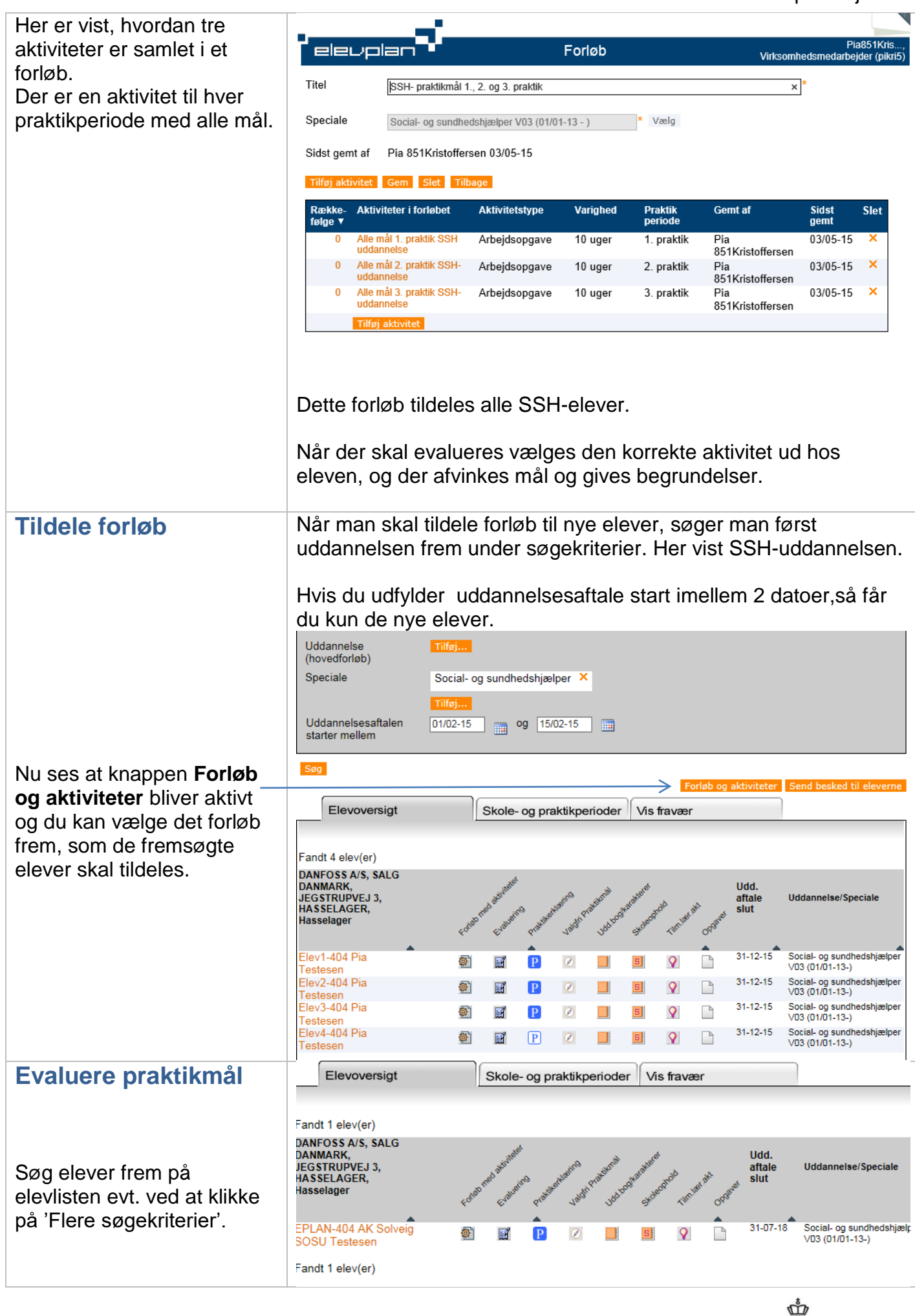

2

MINISTERIET FOR BØRN, UNDERVISNING OG LIGESTILLING STYRELSEN FOR IT OG LÆRING

3

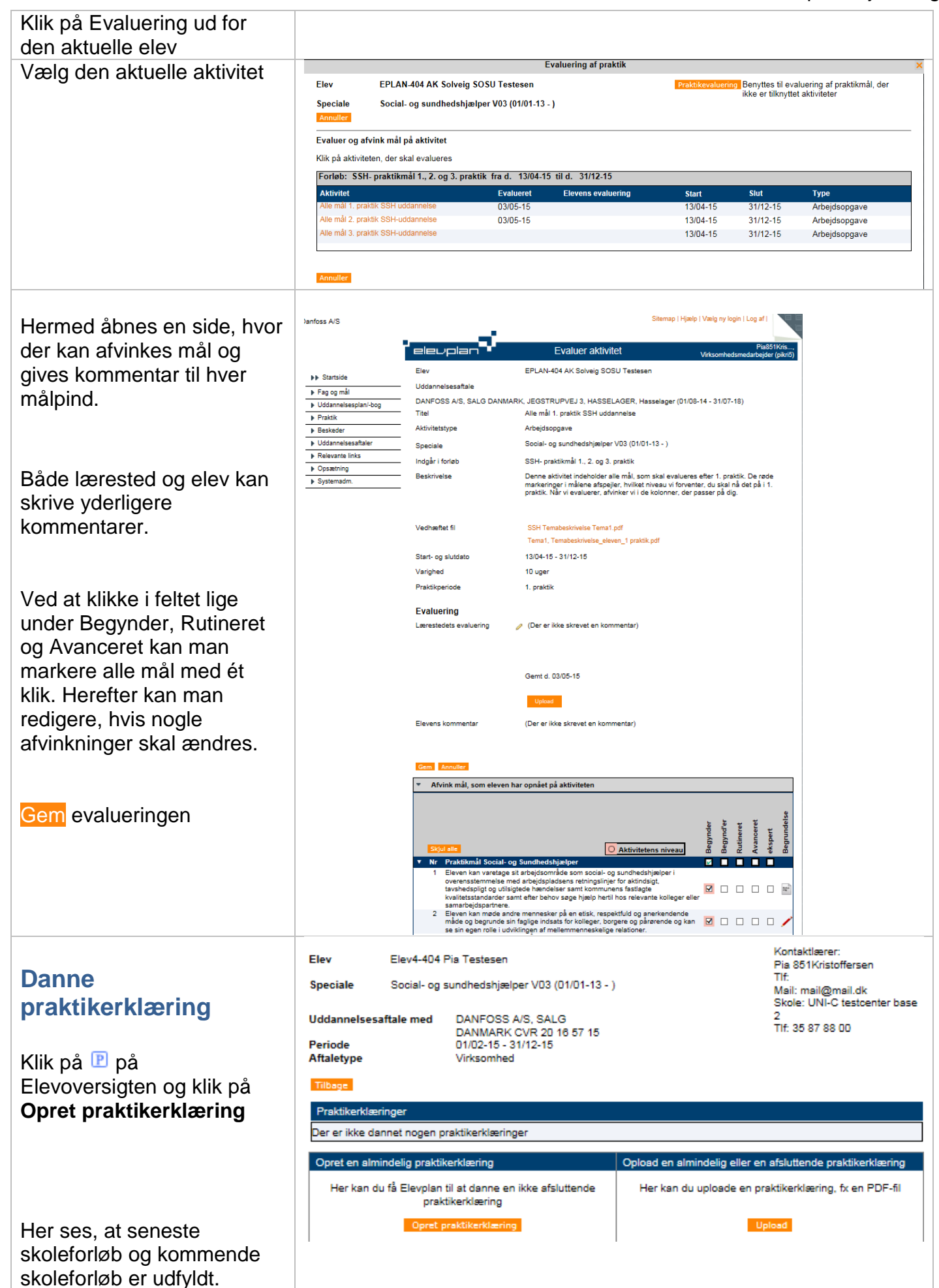

MINISTERIET FOR BORN, UNDERVISNING OG LIGESTILLING STYRELSEN FOR IT OG LÆRING

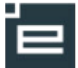

4

| Ud fra dette udfyldes                                   | Opret praktikerklæring                                                                                                    | ×                                                             |
|---------------------------------------------------------|----------------------------------------------------------------------------------------------------|---------------------------------------------------------------|
| praktikperiode datoer og<br>hvilken praktikperiode, det |                                                                                                    | Praktikperiode                                                |
| handler om.                                             | Praktikerkilæring for pendoen Pra                                                                                                    | *                                                             |
|                                                         | Seneste praktikerkiizening oannet Dags oato ubiluo-15<br>Seneste skoleforløb afsluttet 17/02-15 Vesig Skoleforløb start 20/08-15                                                                | Vælg                                                          |
|                                                         | Uddannelsesaftale startet 01/02-15 Verig Uddannelsesaftale slut 31/12-15                                                                                                    | Vælg                                                          |
|                                                         | Videre Tilbage                                                                                                    |                                                               |
|                                                         |                                                                                                    | Henrik Mogense,<br>Virksomhedsmedarbejder (hemog4)            |
|                                                         | Praktikerklæringer kan ses af eleven, skolen og medarbejdere i din virksomhed. Elevens o<br>praktikerklæringen, men uden eventuelle tekster og begrundelser                                     | øvrige lærepladser kan se                                     |
| Du kan i teksten til                                    | Elev Helge Olsen                                                                                                    |                                                               |
| praktikerklæringen udfylde<br>om praktikken er godkendt | Praktikerklæring for perioden Fra 15/01-15 Til 06/03-15 Prak                                                                                                    | tikperiode 1                                                  |
| eller ikke godkendt.                                    | Indiast out on taket til Godkendt                                                                                                    |                                                               |
| Tag stilling til om                                     | praktikerklæringen                                                                                                    |                                                               |
| begrundelser skal vises på                              |                                                                                                    |                                                               |
| praktikerklæringen.                                     | Tilbage Annuller                                                                                                    |                                                               |
|                                                         | Praktikmål afvinket i perioden 15/01-15 til 06/03-15                                                                                                    | Vis alle praktikmål                                           |
|                                                         | Social- og sundhedsassistent V03 (01/01-13 - )                                                                                                    | ę                                                             |
|                                                         |                                                                                                    | legynder<br>tutineret<br>Vanceret<br>Begrundels<br>skal vises |
|                                                         | ✔ Nr Praktikmål Social- og Sundhedsassistent                                                                                                    |                                                               |
|                                                         | Eleven kan arbejde inden for sit kompetenceområde i<br>overensstemmelse med relevante love inden for social service,<br>sundhed og psykiatri og ud fra arbejdspladsens værdier.                 | Har arbejdet<br>■ □ □ meget<br>grundigt med<br>dette          |
|                                                         | Eleven kan selvstændigt identificere behov og begrunde behov for og                                                                                                    | Har<br>dokumenteret,<br>at hun er godt                        |
|                                                         | ✓ 2 double grundlæggende sygepleje in borgererpatienter du na en<br>metodisk tilgang indeholdende dataindsamling, planlægning, handling,<br>evaluering og dokumentation.                        | ✓ □ arhan er godt ✓<br>i gang med at<br>arbejde<br>metodisk.  |
|                                                         | Eleven kan reflektere over de etiske dilemmaer, der følger arbejdet<br>som parafessionel sundhødsnerson om vargigge ongever i relation til - "                                                  | l kraft af<br>tidligere                                       |
|                                                         | principper og sikkerhedsforanstaltninge gedende ergonomske<br>borgerne/patienterne og sig selv.                                                                                                 |                                                               |
|                                                         | Is even kan turrettelægge og tølge op på bade egne og andres     arbejdsprocesser i forhold til såvel administrative som sygeplejefaglige     opgaver omkring den enkelte borger.               |                                                               |
| Klik på Dan praktikorklæring                            | Eleven kan identificere behov for velfærdsteknologiske hjælpemidler i<br>✓ 16 borgerens hjem herunder anvende og vejlede i brugen samt tage<br>højde for eventuelle dilemmaer forbundet hermed. |                                                               |
| Kiik pa Dan praktikerkiæring                            | Dan Praktikerklæring Annuller                                                                                                    |                                                               |
| For ikke at få vurderende                               | Opret praktikerklæring                                                                                                    |                                                               |
| udsagn med i Elevplan,                                  | Advarsel:                                                                                                    |                                                               |
| optræder denne advarsel.                                | praktikerklæringen, som ikke har relevans                                                                                                    |                                                               |
|                                                         | praktikuddannelse<br>Truk Tilbage, hvis du vil tilbage for at rette                                                                                                    |                                                               |
|                                                         | begrundelserne                                                                                                    |                                                               |
|                                                         | Ok Tilbane                                                                                                    |                                                               |

## © www.elevplanvejledning.dk

5

| Så er praktikerklæringen<br>dannet og skal gemmes i<br>Elevplan.<br>Gem praktikerklæring i<br>Elevplan | Elev<br>Prak<br>Udd<br>Spec<br>Udd<br>Skol<br>Prak<br>Bem | tikerklæring for perioden<br>annelse<br>ciale<br>annelseaftale med<br>le<br>tikerklæring dannet af<br>lærkninger:                                                                                                    | EPLAN-404 AK Solveig<br>01/01-15 til 10/02-15<br>Social- og sundhedsudd<br>Social- og sundhedshjæ<br>Danfoss A/S, Nordborg<br>UNI-C testcenter base 1<br>Pia 851Kristoffersen<br>Godkendt | SOSU Tesi<br>Praktikpe<br>dannelsen, vi<br>Ilper V03 (0<br>vej 81, 6430<br>Mail mail@ | tesen<br>eriode 1<br>ersion 03<br>1/01-13 - )<br>Nordborg, C<br>Qmail.dk N | CVR 20 16 57 15<br><b>lobilnummer</b>                                  |                          |                  |
|----------------------------------------------------------------------------------------------------|-----------------------------------------------------------|----------------------------------------------------------------------------------------------------|----------------------------------------------------------------------------------------------------|---------------------------------------------------------------------------------------|----------------------------------------------------------------------------|------------------------------------------------------------------------|--------------------------|------------------|
|                                                                                                    | Prak                                                      | ktikmål                                                                                                    |                                                                                                    | Gb                                                                                    | etyder God                                                                 | skrevet                                                                |                          |                  |
|                                                                                                    | Nr                                                        | Praktikmål Social- og Sundhe                                                                                                    | dshjælper                                                                                                    | Begynder                                                                              | Begynd'ei                                                                  | r Rutineret Avancer                                                    | et ekspert               | Begr             |
|                                                                                                    | 1                                                         | Eleven kan varetage sit arbejds<br>sundhedshjælper i overensstem<br>arbejdspladsens retningslinjer fo<br>og utilsigtede hændelser samt k<br>kvalitetsstandarder samt efter bo<br>relevante kolleger eller samarbe                                                                                                    | område som social- og<br>melse med<br>or aktindsigt, tavshedspligt<br>ommunens fastlagte<br>ehov søge hjælp hertil hos<br>jdspartnere.                                                    | ~                                                                                     |                                                                            |                                                                        | g                        | jodt             |
|                                                                                                    | 2                                                         | Eleven kan møde andre mennes<br>respektfuld og anerkendende m<br>faglige indsats for kolleger, borg<br>se sin egen rolle i udviklingen af<br>relationer.                                                                                                    | sker på en etisk,<br>åde og begrunde sin<br>jere og pårørende og kan<br>mellemmenneskelige                                                                                                | ~                                                                                     |                                                                            |                                                                        |                          |                  |
|                                                                                                    | 3                                                         | Eleven kan kende forskel på per<br>Serviceloven og grundlæggende<br>Sundhedsloven og kender prakti<br>delegering af sygeplejeopgaver.                                                                                                    | soniig pieje efter<br>sygepleje efter<br>ikstedets praksis for                                                                                                    | <ul> <li>✓</li> </ul>                                                                 |                                                                            |                                                                        |                          |                  |
|                                                                                                    | 4                                                         | Eleven kan professionelt og selv<br>sengeredning, personlig pleje og<br>hygiejniske principper i såvel bo<br>på plejecentre.                                                                                                    | rstændigt udføre<br>g omsorg ud fra<br>rgerens eget hjem som                                                                                                    | ✓                                                                                     |                                                                            |                                                                        |                          |                  |
|                                                                                                    | 5                                                         | Eleven kan varetage personlig o<br>borgeren kan bevare sin mulighe<br>livskvalitet.                                                                                                    | g praktisk hjælp, så<br>ed for livsudfoldelse og                                                                                                    | 1                                                                                     |                                                                            |                                                                        |                          |                  |
|                                                                                                    | 15<br>16<br>Gem                                           | Eleven kan tileettelægge og følge op på håde<br>arbejdsprocesser i forhold til skvel administrat<br>sygelgelergingge opgaver omkning den enkele<br>Eleven kan identificære behov for velførdsfør<br>hjølgemidler borgerens hjøn herunder anve<br>brugen samt tage højde for eventuelle dilemm<br>hermed.<br>græktkærdening i Elevplan Tilbage | egne og andres<br>ive som<br>borger<br>ologiske<br>aer forbundet                                                                                                    |                                                                                       |                                                                            |                                                                        |                          |                  |
|                                                                                                    | ┙╒                                                        | elevplan                                                                                                    | Praktikerk                                                                                                    | læring                                                                                |                                                                            | Virksomheds                                                            | Pia8511<br>medarbejder ( | Kris,<br>pikri5) |
|                                                                                                    | Elev                                                      | r EPLAN-404 AK Solv                                                                                                    | veig SOSU Testesen                                                                                                    |                                                                                       |                                                                            | ingen skole                                                            | oplysninger              |                  |
| Her ses listen over<br>praktikerklæringer på en<br>elev.                                               | Udd<br>Peri<br>Afta                                       | annelsesaftale med DANF(<br>DANM<br>ode 01/08-<br>letype Virksor                                                                                                    | DSS A/S, SALG<br>ARK CVR 20 16 57 15<br>14 - 31/07-18<br>mhed                                                                                                    | ,                                                                                     |                                                                            |                                                                        |                          |                  |
|                                                                                                    | Pre                                                       | aktikerklæringer                                                                                                    |                                                                                                    |                                                                                       |                                                                            |                                                                        |                          |                  |
|                                                                                                    | Fra                                                       | - til ▲ Periode Opre                                                                                                    | ttet af Praktikste                                                                                                    | d (                                                                                   | CVR                                                                        | Bilag                                                                  | Туре                     | Slet             |
|                                                                                                    | 25/                                                       | 104-15 - 03/05-15 3 Pia<br>851                                                                                                    | Kristoffersen SALG DA                                                                                                    | S A/S,<br>NMARK                                                                       | 20165715                                                                   | Praktikerklæring 03/05-<br>15.pdf                                      | Erklæring                | ×                |
|                                                                                                    | 13/<br>01/                                                | 04-15 - 20/04-15 2 Pia<br>851k<br>01-15 - 10/02-15 1 Pia<br>851k                                                                                                    | Kristoffersen SALG DA<br>Kristoffersen SALG DA<br>Kristoffersen SALG DA                                                                                                    | S A/S,<br>NMARK<br>S A/S,<br>NMARK                                                    | 20165715<br>20165715                                                       | Praktikerklæring 20/04-<br>15.pdf<br>Praktikerklæring 10/02-<br>15.pdf | Erklæring<br>Erklæring   | ××               |
|                                                                                                    |                                                           | , , , , , , , , , , , , , , , , , , , ,                                                                                                    |                                                                                                    |                                                                                       |                                                                            |                                                                        |                          |                  |
|                                                                                                    | Ор                                                        | ret en almindelig praktikerklærin                                                                                                    | 9                                                                                                    | Opload e                                                                              | n almindelig                                                               | g eller en afsluttende p                                               | oraktikerklæri           | ng               |
|                                                                                                    |                                                           | Her kan du få Elevplan til at dan<br>praktikerklær                                                                                                    | ne en ikke afsluttende<br>ing                                                                                                    | Her k                                                                                 | an du uploa                                                                | de en praktikerklærin(                                                 | g, fx en PDF-            | fil              |
|                                                                                                    |                                                           | Opret praktikerk                                                                                                    | læring                                                                                                    |                                                                                       |                                                                            | Upload                                                                 |                          |                  |

## Uploade praktikerklæringer

Social- og sundhedsassistentelever skal have en afsluttende praktikerklæring efter hver praktik. Da Elevplan for nuværende ikke kan underskrive digitalt, skal denne godkendte/ikke godkendte praktikerklæring uploades.

Praktikken kan tilsvarende uploade PASS- erklæring for Social- og sundhedshjælperelever.

© www.elevplanvejledning.dk

| PASS- praktikerklæring                   | Hent praktikerklæring fra PASS hjemmeside                                                                                                    |                       |
|------------------------------------------|----------------------------------------------------------------------------------------------------|-----------------------|
|                                          | http://www.passinfo.dk/PASS-for-professionelle/For-praktikstede                                                                                            | er-                   |
|                                          | SOSU-PAU/Vejledninger-fra-PASS/Praktikerklaeringer                                                                                                    |                       |
|                                          | Udfyld og indsæt din underskrift gemt som billede og gem                                                                                                   |                       |
|                                          | praktikerklæringen på din PC.                                                                                                    |                       |
| Klik på <mark>Upload</mark>              | Piak<br>Praktikerklæring Virksomhedsmedarbejde                                                                                                    | ristof,<br>er (pikri) |
|                                          | Elev Alma Botoft Kontaktlærer:<br>Pia ep01Kristof                                                                                                    |                       |
|                                          | Speciale Social- og sundhedsassistent V03 (01/01-13 - ) Mail:<br>na kristoffersen@skole                                                                    | kom di                |
|                                          | Uddannelsesaftale med Told- Og Skatteregion Skole: SOSU skoler<br>Haderslev CVR 19 55 21 01 Tif:<br>Periode 01/08-14 - 31/12-15                            | KOTT. GI              |
|                                          | Aftaletype Virksomhed                                                                                                    |                       |
|                                          | Praktikerklærinner                                                                                                    |                       |
|                                          | Fra – til ▲ Periode Oprettet af Praktiksted CVR Bilag Type                                                                                                 | Slet                  |
|                                          | 15/01-15 - 06/03-15     1     Pia<br>Kristoffersen     Told- Og Skatteregion<br>Haderslev     19552101     Praktikerklæring 06/03-<br>15.pdf     Erklæring | ×                     |
|                                          | Opret en almindelig praktikerklæring Opload en almindelig eller en afsluttende praktikerklær                                                               | ring                  |
|                                          | Her kan du få Elevplan til at danne en ikke afsluttende praktikerklæring, fx en PDF praktikerklæring                                                       | -fil                  |
|                                          | Opret praktikerklæring Upload                                                                                                    |                       |
| Klik på <mark>Upload</mark> for at finde | Upload praktikerklæring<br>Elevolan kan ikke danne den afsluttende praktikerklæring, men det er muligt at uploade en fil med praktikerklæringen            | ×                     |
| men                                      |                                                                                                    |                       |
|                                          | Upload                                                                                                    |                       |
|                                          | Gem som almindelig praktikerklæring                                                                                                    |                       |
|                                          | Gem som afsluttende praktikerklæring Annuller                                                                                                    |                       |
| Gem som almindelig eller                 | Upload praktikerklæring                                                                                                    | ×                     |
| afsluttende afhængig af                  | Elevplan kan ikke danne den afsluttende praktikerklæring, men det er muligt at uploade en fil med praktikerklæringen                                       |                       |
| elevens uddannelse.                      | Alma Botoft 1. praktik.pdf 🗙                                                                                                    |                       |
|                                          | Gem som almindelig praktikerklæring.                                                                                                    |                       |
|                                          | Gem som afsluttende praktikerklæring Annuller                                                                                                    |                       |

| PASSS<br>Fordiar uniting for dan perdapagain<br>associa- og sundhikosudarinneten                                                                     |
|----------------------------------------------------------------------------------------------------|
| Praktikerklæring                                                                                                    |
| for trin 2 i social- og sundhedsuddannelsen, social- og sundhedsassistent                                                                            |
| Praktikområde (sæt kryds) Somatisk sygehus Psykiatri Primærkommunal                                                                                  |
| Praktikperioden er elevens 1. praktikperiode 2. praktikperiode 3. praktikperiode                                                                     |
| Navn: Alma Botoft CFR-nr.: (850814-3886) Holdin::                                                                                                    |
| Har i perioden til gennemført uddannelsens praktikperiode                                                                                            |
| Arbejdsgiver:                                                                                                    |
| Praktikstedets/afdelingens navn:                                                                                                    |
|                                                                                                    |
| Standpunktisbedommetse<br>Eleven har genement den praktiske del af social- og sundhedsassistentuddannelsen, jf. mål for praktikperioden i            |
| eievens personige uotanneisespian.<br>Praktiken er godkendt: Ja 🛛 Nej                                                                                |
| Evt. bling til praktikerktering vedlagt: Ja Nej<br>Her noteres kort praktiketekts vurdering af elevens eventuelle behov med hensyn til efterfølgende |
| skolepenode og praktikpenode, jigesom det kan opryses, om eleven nar været i praktik i udianoet:                                                     |
|                                                                                                    |
|                                                                                                    |
| Understellt (nachtingssandtel Utilit folgter for at Understellt (nachtingsfander)/// (d. ichard or at                                                |
| infaatta e understrift gemissen bliedel<br>Infaatte e understrift gemissen bliedel                                                                   |
| 2003507101                                                                                                    |
| Deto Navn Dato Navn                                                                                                    |
| Sitemao   Hizelo   Vzelo ny login   Log af                                                                                                    |
|                                                                                                    |
| Piakristof,<br>Piakristof,<br>Virksomhedsmedarbeider (okri)                                                                                          |
|                                                                                                    |
| Termed er prakukerkiæring Elev Alma Botoft Pla epütkistof                                                                                            |
| Med atvinkede mal og         Speciale         Social- og sundhedsassistent V03 (01/01-13 - )         Mail:<br>pia.kristoffersen@skolekom.dk          |
| begrundelser og den Uddannelsesaftale med Told- Og Skatteregion<br>Haderslev CVR 19 55 21 01                                                         |
| underskrevne PASS-<br>Aftaletype Virksomhed                                                                                                    |
| erklæring synlige i Elevplan.                                                                                                    |
| Praktikerklæringer                                                                                                    |
| Fra – til A Periode Oprettet af Praktiksted CVR Bilag Type Slet                                                                                      |
| 15/01-15 - 06/03-15 1 Pia Told- Og Skatteregion 19552101 Praktikerklæring 06/03- Erklæring ×                                                         |
| Pia Told- Og Alexa Bote 4 scalable                                                                                                    |
| - Kristoffersen Skatteregion Haderslev 1952101 Affauttende X                                                                                         |
| Oprat on almindolin praktikotkizzing                                                                                                    |
| Opiet en annindeng praktikerkæring Opioad en annindeng ener en atstuttende praktikerkæring for an DDE fil                                            |
| praktikerklæring                                                                                                    |
|                                                                                                    |

Såfremt eleven ikke består sin praktik, bør praktikken sende en mail til skolen, da skolen for nuværende skal åbne hver enkelt praktikerklæring.